# **Cadastrar Convênios**

Esta ferramenta foi criada para cadastrar os convênios da empresa e também visualizar seu histórico financeiro de uma forma mais rápida.

Para abrir esta ferramenta basta entrar no menu em:

Gerenciamento→Cadastros→Convênios

Ao clicar nesta opção aparecerá a seguinte interface:

#### Cadastro

A aba "Cadastro" tem a função de cadastrar, alterar ou excluir convênios;

| Intellicash 3. 0.139                                                                                                    | E 8          |
|----------------------------------------------------------------------------------------------------|--------------|
| Cadastro     Histórico Financeiro     Lotes dos Convênios     Clientes do Convênios                                                                 |              |
| Empresa                                                                                                    |              |
| CPF/CNPJ Tipo Conta Contábil                                                                                                    |              |
| Código Nome/R.S.<br>Fantasia Dia da Fa                                                                                                    | tura         |
| Tipo de Crédito           Dia para o crédito u número de dias apo           Nº dias após o débito         Lotes         Pedir Data         Clientes | is o<br>dito |
| Taxa Adm. Forma de Cobrança Baixa Automática                                                                                                    |              |
| Caixa                                                                                                    |              |
|                                                                                                    |              |
| Status                                                                                                    |              |
|                                                                                                    |              |
|                                                                                                    |              |
|                                                                                                    |              |
| Localizar     Cadasta de Comúnica                                                                                                    | <u>N</u> ovo |

Na parte inferior há alguns botões:

• Novo para cadastrar um novo convênio e ao clicar neste botão aparecerá a seguinte tela:

| Last update:<br>2017/07/04 13:28 | manuais:intellicash:cadastros:convenios http://wiki.iws.com.br/doku.php?id=manuais:intellicash:cadastros:convenios |
|----------------------------------|----------------------------------------------------------------------------------------------------|
|----------------------------------|----------------------------------------------------------------------------------------------------|

| Inserir Novo/Alterar - Convênios ×<br>Empresa<br>Empresa<br>Endereço<br>CPF/CNPJ<br>Tipo<br>Tipo<br>Tipo<br>Tipo<br>Tipo<br>Tipo<br>Tipo<br>Tipo de Crédito<br>Nome/R.S.<br>Fantasia<br>Dia da Fatura<br>Dia para o crédito ou número de<br>dias após o débito para<br>integralização do crédito<br>Taxa Adm.<br>Forma de Cobrança<br>Torma de Cobrança<br>Taxa Adm.<br>Forma de Cobrança<br>Torma de Cobrança<br>Torma de Cobrança<br>Torma de Cobrança<br>Torma de Cobrança<br>Torma de Cobrança<br>Torma de Cobrança<br>Torma de Cobrança<br>Clientes<br>Torma de Cobrança<br>Torma de Cobrança<br>Torma de Cobrança<br>Torma de Cobrança<br>Torma de Cobrança                                                                                                    |                  |                  |                 |                   |                                        |                   |      |
|----------------------------------------------------------------------------------------------------|------------------|------------------|-----------------|-------------------|----------------------------------------|-------------------|------|
| Empresa Alterar Novo<br>Endereço<br>CPF/CNPJ Tipo<br>Nome/R.S.<br>Fantasia Dia da Fatura<br>Tipo de Crédito Dia para o crédito ou número de<br>dias após o débito O Lotes Pedir Data O Clientes integralização do crédito<br>Taxa Adm. Forma de Cobrança<br>Taxa Adm. Volta Cobrança<br>Forma de Cobrança<br>COK                                                                                                    | Inserir Novo/Alt | erar - Convênios |                 |                   |                                        |                   | ×    |
| Endereço CPF/CNPJ Tipo Tipo Nome/R.S. Fantasia Dia da Fatura Tipo de Crédito O Lotes Pedir Data O Clientes Dia para o crédito ou número de dias após o débito Taxa Adm. Forma de Cobrança T C Cancelar O K Cancelar O K Cancela O K Cancela C K Cancela C K Cancela C K Cancela C K Cancela C K C K Cancela C K C K C K C K C K C K C K C K C K C                                                                                                    | Empresa          |                  |                 |                   | 🧳 Exclu                                | ir 👂 Alterar      | Novo |
| CPF/CNPJ Tipo<br>Nome/R.S.<br>Fantasia Dia da Fatura Dia para o crédito ou número de dias após o débito O Lotes O Pedir Data O Clientes integralização do crédito<br>Taxa Adm. Forma de Cobrança<br>Taxa Adm. Voltaria de Cobrança Voltaria Clientes Clientes Clientes Voltaria Clientes Voltaria Voltaria Volta | Endereço         |                  |                 |                   |                                        |                   |      |
| Nome/R.S.         Fantasia       Dia da Fatura         Tipo de Crédito       Dia para o crédito ou número de dias após o débito para integralização do crédito         Nº dias após o débito       Lotes       Pedir Data       Clientes         Taxa Adm.       Forma de Cobrança       ▼         ▼       ▼       ✓                                                                                                    | CPF/CNPJ         |                  | Тіро            |                   | •                                      |                   |      |
| Fantasia       Dia da Fatura         Tipo de Crédito       Dia para o crédito ou número de dias após o débito para integralização do crédito         Nº dias após o débito       Lotes       Pedir Data       Clientes         Taxa Adm.       Forma de Cobrança       ▼         ▼       ▼       ✓       Ok                                                                                                    | Nome/R.S.        |                  |                 |                   |                                        |                   |      |
| Tipo de Crédito       Dia para o crédito ou número de dias após o débito para integralização do crédito         Nº dias após o débito       Lotes       Pedir Data       Clientes       Integralização do crédito         Taxa Adm.       Forma de Cobrança       ▼         ▼       ✓       ✓       ✓         ✓       ✓       ✓       ✓         ✓       ✓       ✓       ✓                                                                                                    | Fantasia         |                  |                 |                   |                                        | Dia da Fatura     |      |
| <ul> <li>Nº dias após o débito</li> <li>Lotes</li> <li>Pedir Data</li> <li>Clientes</li> <li>dias após o débito para<br/>integralização do crédito</li> <li>Taxa Adm.</li> <li>Forma de Cobrança</li> <li>✓</li> </ul>                                                                                                    | ⊂ Tipo de Cré    | dito             |                 |                   | — Dia para o crédit                    | o ou número de    | ;    |
| Taxa Adm. Forma de Cobrança                                                                                                    | ⊙ № dias ap      | ośs o débito 🛛 🔾 | Lotes 🔘 Ped     | lir Data 🛛 Client | dias após o débit<br>integralização do | o para<br>crédito |      |
| ▼<br>X Cancelar V Ok                                                                                                    | Taxa Adm.        | For              | rma de Cobrança |                   | -                                      |                   |      |
| 🗙 Cancelar 🗸 Ok                                                                                                    |                  |                  | •               |                   |                                        |                   |      |
| 🗙 Cancelar 🗸 Ok                                                                                                    |                  |                  |                 |                   |                                        |                   |      |
| 🗙 Cancelar 🗸 Ok                                                                                                    |                  |                  |                 |                   |                                        |                   |      |
| 🗙 Cancelar 🗸 Ok                                                                                                    |                  |                  |                 |                   |                                        |                   |      |
|                                                                                                    |                  |                  |                 |                   | [                                      | X Cancelar        | V Ok |

Nesta tela a primeira coisa a se fazer é preencher o campo CPF/CNPJ para poder prosseguir com o cadastro, caso o CPF/CNPJ digitado no campo não esteja cadastrado no sistema, o próprio sistema envia uma mensagem para um rápido cadastro:

| Confirm | ×                                                 |
|---------|---------------------------------------------------|
| ?       | Empresa não Cadastrada! Deseja cadastrá-la agora? |
|         | Yes <u>N</u> o                                    |

Após clicar no botão sim para confirmar aparecerá a seguinte tela:

| 🎲 Inserir Novo/Alterar - Agentes |            | _                                                                                                    |    | × |
|----------------------------------|------------|----------------------------------------------------------------------------------------------------|----|---|
| Tipo                             |            |                                                                                                    |    |   |
| Nome/R.S.                        |            |                                                                                                    |    |   |
| Fantasia                         |            |                                                                                                    |    |   |
| CPF/CNPJ                         |            |                                                                                                    |    |   |
| 🗳 Endereço                       | X Cancelar | <ul> <li>Image: A start of the start of the start of</li></ul> | Ok |   |

Nesta tela basta preencher os botões corretamente e após isso clicar no botão "**Ok**" para confirmar ou se desejar "**Cancelar**" para cancelar a operação.

Após selecionado uma empresa basta continuar o preenchimento do cadastro dos demais campos para prosseguir. Após isso há os botões ok para cadastrar o novo convênio e cancelar para cancelar e fechar esta operação.

- Alterar: Para alterar os dados do convênio. Ao clicar nesta tela aparecerá a mesma interface do botão "Novo"
- Excluir: Para excluir um convênio selecionado;
- Localizar para localizar um convênio já cadastrado. Ao clicar neste botão aparecerá a seguinte interface:

| 1 | <b>3</b>        |                         |     |                  | _          |                                                                                                    | ×          |
|---|-----------------|-------------------------|-----|------------------|------------|----------------------------------------------------------------------------------------------------|------------|
|   | Nome, Documento | Mostrar todos Convênios |     |                  |            |                                                                                                    |            |
|   |                 |                         |     |                  |            |                                                                                                    |            |
|   |                 | Nome                    | F/J | Fantasia/Apelido | Docun      | nento                                                                                                    | ^          |
| ▶ |                 |                         |     |                  |            |                                                                                                    |            |
|   |                 |                         |     |                  |            |                                                                                                    |            |
|   |                 |                         |     |                  |            |                                                                                                    |            |
|   |                 |                         |     |                  |            |                                                                                                    |            |
|   |                 |                         |     |                  |            |                                                                                                    |            |
|   |                 |                         |     |                  |            |                                                                                                    |            |
|   |                 |                         |     |                  |            |                                                                                                    |            |
|   |                 |                         |     |                  |            |                                                                                                    |            |
|   |                 |                         |     |                  |            |                                                                                                    |            |
|   |                 |                         |     |                  |            |                                                                                                    |            |
|   |                 |                         |     |                  |            |                                                                                                    |            |
|   |                 |                         |     |                  |            |                                                                                                    |            |
|   |                 |                         |     |                  |            |                                                                                                    | ~          |
|   | Nenhum Registro |                         |     |                  | X Cancelar | <ul> <li>Image: second second sec</li></ul> | <u>O</u> k |

Nesta tela há o campo de texto a pesquisar um convênio, por nome ou documento. Há também a opção de marcação "**Mostrar todos os convênios**" que ao marcar ela lista todos os convênios cadastrados.

Após localizado um convênio basta clicar no botão ok para confirmar. Após isso os dados do cadastro estarão preenchidos.

| Last update: 2017/07/04 13:28 manuais:intellicash:cadastros:convenios http://wiki.iws.com.br/doku.php?id=manuais:intellicash:cadastros:convenios http://wiki.iws.com.br/doku.php?id=manuais:intellicash:cadastros:convenios http://wiki.ws.com.br/doku.php?id=manuais:intellicash:cadastros:convenios http://wiki.ws.com.br/doku.php?id=manuais:intellicash:cadastros:convenios http://wiki.ws.com.br/doku.php?id=manuais:intellicash:cadastros:convenios http://wiki.ws.com.br/doku.ph | renios |
|----------------------------------------------------------------------------------------------------|--------|
|----------------------------------------------------------------------------------------------------|--------|

| TESTE CREDITO         Cadastro       Lates dos Convénios       Calvas dos Convénios         Empresa       EMPRESA DE TESTES         Endereço                                                                                                    | •                   | Intellicash 3. 0.13                                                                | 9 🔲 🗖 😋 🗙                                                                          |
|----------------------------------------------------------------------------------------------------|---------------------|------------------------------------------------------------------------------------|------------------------------------------------------------------------------------|
| Cadastro       Histórico Financeiro       Lotes dos Convênios       Calentes do Convênios         Empresa       EMPRESA DE TESTES         Endereço       Conta Contábil       Conta Contábil         Código       24480820001 Nome/R.S., TESTE CREDITO       Dia da Fatura       10         Fantasio       Tipo de Crédito       Dia para o crédito ou número de das após o débito Que an integralização do crédito ou número de das após o débito para integralização do crédito       0         Taxa Adm.       2,12%       Forma de Cobrança DEPÓSITO EM CONTA         Babxa Automática         Caixa       CAIXA EMPRESA       Image: Conta Contábil       Image: Conta Contábil         Status       ATIVO       Image: Conta Contábil       Image: Conta Contábil       Image: Conta Contábil                                                                                                    |                     | TESTE CREDIT                                                                       | )                                                                                  |
| Empresa MPRESA DE TESTES<br>Endereço<br>CPF/CNPI 33454664000132 Tipo CARTÕES Conta Contábil<br>Código 24480829001 Nome/R.S. TESTE CREDITO<br>Fantasia TESTE CREDITO Dia da Fatura 10<br>Tipo de Crédito Unimero de das após o<br>0 Nº dias após o débito O Lotes Pedir Data O Clientes<br>Taxa Adm. 2,12% Forma de Cobrança DEPÓSITO EM CONTA C<br>Status ATMO                                                                                                    | Cadastro            | Histórico Financeiro Lotes dos Convênios Caixas dos Convênios Clientes do Convênio |                                                                                    |
| Enderego<br>CPF/CNPJ 33454864000132 Tipo CARTÕES Conta Contábil<br>CARTÕES Conta Contábil<br>CARTÕES Conta Contábil<br>Conta Contábil<br>Tipo de Crédito<br>Dia da Fatura 10<br>Dia da Fatura 10<br>Status ATIVO                                                                                                    | Emproca             | EMPRESA DE TESTES                                                                  |                                                                                    |
| CPF/CNP 33454864000132       Tipo CARTÕES       Conta Contábil         Código       24480829001 Nome/R.S. TESTE CREDITO       Dia da Fatura       10         Fantasia       TESTE CREDITO       Dia da Fatura       10         O Nº dias após o débito       Lotes       Pedir Data       Clientes       débito para integralazção do crédito       0         Taxa Adm.       2,12%       Forma de Cobrança       DE/ÓSITO EM CONTA       Babxa Automática       0         Cabxa       CADXA EMPRESA       Image: Cabxa       Image: Cabxa       Image: Cab | Endereco            |                                                                                    |                                                                                    |
| Código 24480829001 Nome/R.S. [TESTE CREDITO Dia da Fatura 10<br>Fantasia TESTE CREDITO Dia da Fatura 10<br>O Nº dias após o débito Lotes Pedir Data Clientes Dia da crédito ou número de das após o<br>débito para integralização do crédito o<br>débito para integralização do crédito caixa Automática Caixa AADA. 2,12% Forma de Cobrança DEPÓSITO EM CONTA • Baixa Automática Caixa AADA EMPRESA • • • • • • • • • • • • • • • • • • •                                                                                                    | CPF/CNPJ            | 33454864000132 Tipo CARTÕES 💽 Conta Contábil                                       |                                                                                    |
| Fantasia       TESTE CREDITO       Dia da Fatura       10         Tipo de Crédito       Dia para o crédito ou número de dias após o débito para integralização do crédito       0         Nº dias após o débito       Lotes       Pedir Data       Clientes         Taxa Adm.       2,12%       Forma de Cobrança       DEPÓSITO EM CONTA       •         Caixa       CADXA EMPRESA       •       •                                                                                                    | Código              | 24480829001 Nome/R.S. TESTE CREDITO                                                |                                                                                    |
| Tipo de Crédito     Dia para o crédito ou número de dias após o     Dia para o crédito ou número de dias após o     Taxa Adm.     2,129%   Forma de Cobrança DEPÓSITIO EM CONTA       Taxa Adm.     2,129%   Forma de Cobrança DEPÓSITIO EM CONTA       Caixa     CAIXA EMPRESA     Status     ATIVO                                                                                                    | Fantasia            | TESTE CREDITO                                                                      | Dia da Fatura 10                                                                   |
| Taxa Adm.     2,12%     Forma de Cobrança     DEPÓSITO EM CONTA         Caixa     CADXA EMPRESA                                                                                                    | Tipo de<br>• Nº dia | orédito<br>∙após o débito ── Lotes ── Pedir Data ── Clientes                       | Dia para o crédito ou número de das após o débito para integralização do crédito 0 |
| Caixa CAIXA EMPRESA  Status ATIVO                                                                                                    | Taxa Adm            | 2,12% Forma de Cobrança DEPÓSITO EM CONTA 🛛 Baixa Automática                       |                                                                                    |
| Status ATIVO                                                                                                    | Caixa               | CAIXA EMPRESA                                                                      |                                                                                    |
|                                                                                                    | Status              | ATIVO                                                                              |                                                                                    |
| Localizar                                                                                                    | <u>&gt; L</u> oc    | lizar                                                                              | 🖌 Excluir 🖉 Alterar                                                                |

Após localizado um convênio os botões "alterar" e "excluir" estão habilitados no sistema, e ao clicar no botão alterar aparecerá a mesma interface para criação de um novo convênio, e ao clicar no botão excluir aparecerá a seguinte mensagem:

| Confirm             | ×      |
|---------------------|--------|
| Excluir este Regist | tro ?  |
| Yes No              | Cancel |

Há as opções "*Sim*", "*Não*" e "*Cancelar*" para esta operação.

## Histórico Financeiro

Esta tela mostra toda a movimentação financeira de um convênio diariamente, mostrando no grid os dias e seus detalhes:

5/11

| _ | -                       |                                         |
|---|-------------------------|-----------------------------------------|
|   | IWS                     | -                                       |
|   | INTELLWARE<br>SOLUTIONS | Bem vindo ADMIN, você está conectado em |

Intellicash 3. 0.139

VISA CREDITO

| Cadastro    | Histórico Financeiro   | Lotes dos Convênios | Caixas dos Convênios |
|-------------|------------------------|---------------------|----------------------|
| Início 21/0 | 3/2016 🖵 Término 21/04 | /2016 - Aplicar     | Ì                    |

| Arraste uma celuna paro cá para agrupar pelo respectivo campo           Data         VIr. Debitado         Saldo         VIr. Faturado         VIr. Pago         DATAPC         Desconto         Descrição           21/03/2016         0,00         1.611,26         21.008,53         0,00         21/03/201         FECH CX 2 4 5 6 7 - CARTÃO - 21/03/16 / REC. 43994/000           21/03/2016         0,00         39,05         21.047,58         0,00 20/04/201         FECH CX 5 - CARTÃO - 21/03/16 / REC. 43994/000           21/03/2016         0,00         39,05         21.037,58         0,00 20/05/201         FECH CX 5 - CARTÃO - 21/03/16 / REC. 43996/000           21/03/2016         0,00         39,05         21.037,98         0,00 20/05/201         FECH CX 5 - CARTÃO - 21/03/16 / REC. 43996/000           21/03/2016         0,00         39,05         21.037,99         87,69 21/03/201         FECH CX 5 - CARTÃO - 21/03/16 / REC. 43996/000           21/03/2016         0,00         0,00         21.037,99         87,69 21/03/201         FECH CX 5 - CARTÃO 2/12/15 - VISA CREDITO           21/03/2016         0,00         0,00         21.037,10         0,00 22/03/201         FECH CX 2 3 4 5 6 7 - CARTÃO 2/03/16 / REC. 4014/000           22/03/2016         0,00         1.919,46         1.611,26 21/03/201         FECH CX 1 - CARTÃO 22/03/16 / REC. 4014/000                                                                                                    |                  |
|----------------------------------------------------------------------------------------------------|------------------|
| VIr. Debitado         Saldo         VIr. Faturado         Faturado         VIr. Pago         DATAPG         Descrição           1/03/2016         0,00         1.611.26         21.008,53         0,00         21/03/201         FECH CX 2 4 5 6 7 - CARTÃO - 21/03/16 / REC. 43994/000           1/03/2016         0,00         39,05         21.087,53         0,00         20/04/201         FECH CX 2 4 5 6 7 - CARTÃO - 21/03/16 / REC. 43994/000           1/03/2016         0,00         39,05         21.087,63         0,00 20/05/201         FECH CX 5 - CARTÃO - 21/03/16 / REC. 43996/000           1/03/2016         0,00         39,05         21.125,68         0,00 19/06/201         FECH CX 5 - CARTÃO - 21/03/16 / REC. 43996/000           1/03/2016         0,00         0,00         20.801,72         236,72 21/03/201         FECH. CX. REC. CARTÃO 21/20/16 / VISA CREDITO           1/03/2016         0,00         0,00         20.801,72         236,72 21/03/201         FECH. CX. REC. CARTÃO 21/03/16 - VISA CREDITO           1/03/2016         0,00         1.882,64         21.013,10         0,00 21/04/201         FECH. CX. REC. CARTÃO - 22/03/16 / REC. 4013/000           2/03/2016         0,00         34,68         21.117,16         0,00 21/04/201         FECH. CX. 4 - CARTÃO - 22/03/16 / REC. 4013/000           2/03/2016         0,00                                                                                                    |                  |
| C1/03/2016         0,00         1.611,26         21.008,53         0,00         21/03/201         FECH CX 2 4 5 6 7 - CARTÃO - 21/03/16 / REC.           11/03/2016         0,00         39,05         21.047,58         0,00         20/04/201         FECH CX 5 - CARTÃO - 21/03/16 / REC.         43994/001           21/03/2016         0,00         39,05         21.086,63         0,00         20/05/201         FECH CX 5 - CARTÃO - 21/03/16 / REC.         43995/000           21/03/2016         0,00         39,05         21.125,68         0,00         19/06/201         FECH CX 5 - CARTÃO - 21/03/16 / REC.         43995/000           21/03/2016         0,00         0,00         21.037,99         87,69         21/03/201         FECH. CX. REC. CARTÃO 22/12/15 - VISA CREDITO           21/03/2016         0,00         0,00         20.801,72         236,27         21/03/201         FECH. CX. REC. CARTÃO 21/03/16 - VISA CREDITO           21/03/2016         0,00         0,00         19.190,46         1.611,26         21/03/201         FECH. CX. REC. CARTÃO 21/03/16 - VISA CREDITO           21/03/2016         0,00         1.882,64         21.073,10         0,00         21/04/201         FECH. CX. REC. CARTÃO 21/03/16 - VISA CREDITO           22/03/2016         0,00         34,66         21.07,78         0,00                                                                                                    | [                |
| 21/03/2016         0,00         39,05         21.047,58         0,00 20/04/201         FECH CX 5 - CARTÃO - 21/03/16 / REC. 43994/000           21/03/2016         0,00         39,05         21.066,63         0,00 20/05/201         FECH CX 5 - CARTÃO - 21/03/16 / REC. 43994/000           21/03/2016         0,00         39,05         21.025,63         0,00 20/05/201         FECH CX 5 - CARTÃO - 21/03/16 / REC. 43996/000           21/03/2016         0,00         39,05         21.125,68         0,00 19/06/201         FECH CX 5 - CARTÃO - 21/03/16 / REC. 43996/000           21/03/2016         0,00         0,00         21.037,99         87,69 21/03/201         FECH. CX. REC. CARTÃO 22/12/15 - VISA CREDITO           21/03/2016         0,00         0,00         20.801,72         236,27 21/03/201         FECH. CX. REC. CARTÃO 22/10/16 - VISA CREDITO           21/03/2016         0,00         0,00         19.190,46         1.611,26 21/03/201         FECH. CX. REC. CARTÃO 22/03/16 / REC. 4013/000           22/03/2016         0,00         1.882,64         21.073,710         0,00 22/03/201         FECH. CX 4 5 6 7 - CARTÃO - 22/03/16 / REC. 44013/000           22/03/2016         0,00         34,68         21.177,78         0,00 21/05/201         FECH CX 4 - CARTÃO - 22/03/16 / REC. 44013/000           22/03/2016         0,00         34,68         21                                                                                                    | 3993/000         |
| 21/03/2016         0,00         39,05         21.086,63         0,00 20/05/201         FECH CX 5 - CARTÃO - 21/03/16 / REC. 43995/000           21/03/2016         0,00         39,05         21.025,68         0,00 19/06/201         FECH CX 5 - CARTÃO - 21/03/16 / REC. 43995/000           21/03/2016         0,00         39,05         21.125,68         0,00 19/06/201         FECH CX 5 - CARTÃO - 21/03/16 / REC. 43995/000           21/03/2016         0,00         0,00         21.037,99         87,69 21/03/201         FECH. CX. REC. CARTÃO 20/02/16 - VISA CREDITO           21/03/2016         0,00         0,00         19.190,46         1.611,26 21/03/201         FECH. CX. REC. CARTÃO 20/02/16 - VISA CREDITO           22/03/2016         0,00         1.882,64         21.073,10         0,00 22/03/201         FECH. CX. REC. CARTÃO 20/02/16 - VISA CREDITO           22/03/2016         0,00         34,68         21.107,78         0,00 21/04/201         FECH. CX. REC. ARTÃO - 22/03/16 / REC. 44013/000           22/03/2016         0,00         34,68         21.177,16         0,00 21/05/201         FECH. CX 4 - CARTÃO - 22/03/16 / REC. 44015/000           22/03/2016         0,00         34,68         21.177,16         0,00 21/05/201         FECH. CX 4 - CARTÃO - 22/03/16 / REC. 44015/000           22/03/2016         0,00         34,70         21.177,1                                                                                                    |                  |
| 11/03/2016         0,00         39,05         21.125,68         0,00 19/06/201         FECH CX 5 - CARTÃO - 21/03/16 / REC. 4396/001           11/03/2016         0,00         0,00         21.037,99         87,69 21/03/201         FECH. CX. REC. CARTÃO - 21/03/16 - VISA CREDITO           11/03/2016         0,00         0,00         20.801,72         236,27 21/03/201         FECH. CX. REC. CARTÃO 20/2/12/15 - VISA CREDITO           11/03/2016         0,00         0,00         19.190,46         1.611,26 21/03/201         FECH. CX. REC. CARTÃO 21/03/16 - VISA CREDITO           12/03/2016         0,00         1.882,64         21.073,10         0,00 22/05/201         FECH CX 2 3 4 5 6 7 - CARTÃO - 22/03/16 / REC.           12/03/2016         0,00         34,68         21.197,16         0,00 21/04/201         FECH CX 4 - CARTÃO - 22/03/16 / REC.           12/03/2016         0,00         34,68         21.177,16         0,00 21/05/201         FECH CX 4 - CARTÃO - 22/03/16 / REC.           12/03/2016         0,00         34,70         21.177,16         0,00 21/05/201         FECH. CX. REC. CARTÃO - 22/03/16 / REC.           12/03/2016         0,00         0,00         20.663,92         513,24 22/03/201         FECH. CX. REC. CARTÃO 23/12/15 - VISA CREDITO           12/03/2016         0,00         0,00         20.663,91         513,24 22                                                                                                    |                  |
| 11/03/2016         0,00         0,00         21.037,99         87,69 21/03/201         FECH. CX. REC. CARTÃO 22/12/15 - VISA CREDITO           11/03/2016         0,00         0,00         20.801,72         236,27 21/03/201         FECH. CX. REC. CARTÃO 22/02/16 - VISA CREDITO           11/03/2016         0,00         0,00         19.190,46         1.611,26 21/03/201         FECH. CX. REC. CARTÃO 21/03/16 - VISA CREDITO           12/03/2016         0,00         1.882,66         21.073,10         0,00 22/03/201         FECH. CX. 23 4 5 6 7 - CARTÃO - 22/03/16 / REC. 44013/000           12/03/2016         0,00         34,68         21.107,78         0,00 21/05/201         FECH CX 4 - CARTÃO - 22/03/16 / REC. 44014/000           12/03/2016         0,00         34,68         21.177,16         0,00 21/05/201         FECH CX 4 - CARTÃO - 22/03/16 / REC. 44015/000           12/03/2016         0,00         34,70         21.177,16         0,00 20/06/201         FECH. CX. REC. CARTÃO 23/01/21 / FECH. CX. REC. CARTÃO 23/01/21 / FECH. CX. REC. CARTÃO 23/01/21 / FECH. CX. REC. CARTÃO 23/01/21 / FECH. CX. REC. CARTÃO 23/01/21 / FECH. CX. REC. CARTÃO 23/01/21 / FECH. CX. REC. CARTÃO 23/01/21 / FECH. CX. REC. CARTÃO 23/01/21 / FECH. CX. REC. CARTÃO 23/01/26 / VISA CREDITO           12/03/2016         0,00         0,00         20.653,92         513,2422/03/201         FECH. CX. REC. CARTÃO 23/01/26 / VISA CREDITO           12/03/2016 <t< td=""><td></td></t<> |                  |
| 11/03/2016         0,00         0,00         20.801,72         236,27 21/03/201         FECH. CX. REC. CARTÃO 20/02/16 - VISA CREDITO           11/03/2016         0,00         0,00         19.190,46         1.611,26 21/03/201         FECH. CX. REC. CARTÃO 21/03/16 - VISA CREDITO           22/03/2016         0,00         1.882,64         21.073,10         0,00 22/03/201         FECH. CX. REC. CARTÃO - 22/03/16 / REC.           22/03/2016         0,00         34,68         21.107,78         0,00 21/04/201         FECH CX 4 - CARTÃO - 22/03/16 / REC. 44014/000           22/03/2016         0,00         34,68         21.177,16         0,00 21/05/201         FECH CX 4 - CARTÃO - 22/03/16 / REC. 44015/000           22/03/2016         0,00         34,70         21.177,16         0,00 20/06/201         FECH. CX. REC. CARTÃO - 22/03/16 / REC. 44015/000           22/03/2016         0,00         0,00         20.663,92         513,24 22/03/201         FECH. CX. REC. CARTÃO 23/12/15 - VISA CREDITO           22/03/2016         0,00         0,00         20.455,13         168,79 22/03/201         FECH. CX. REC. CARTÃO 23/12/15 - VISA CREDITO                                                                                                    | REF. DOC REC. 3  |
| 11/03/2016         0,00         19.190,46         1.611,26 21/03/201         FECH. CX. REC. CARTÃO 21/03/16 - VISA CREDITO           12/03/2016         0,00         1.882,64         21.073,10         0,00 22/03/201         FECH. CX. REC. CARTÃO - 22/03/16 / REC.           12/03/2016         0,00         34,68         21.107,78         0,00 21/04/201         FECH. CX. 4 - CARTÃO - 22/03/16 / REC.         44013/000           12/03/2016         0,00         34,68         21.117,16         0,00 21/05/201         FECH. CX. 4 - CARTÃO - 22/03/16 / REC.         44014/000           12/03/2016         0,00         34,68         21.177,16         0,00 21/05/201         FECH. CX. 4 - CARTÃO - 22/03/16 / REC.         44014/000           12/03/2016         0,00         34,70         21.177,16         0,00 20/06/201         FECH. CX. REC. CARTÃO - 22/03/16 / REC.         44014/000           12/03/2016         0,00         0,00         20.663,92         513,24 22/03/201         FECH. CX. REC. CARTÃO 23/12/15 - VISA CREDITO           12/03/2016         0,00         0,00         20.495,13         166,79 22/03/201         FECH. CX. REC. CARTÃO 23/12/15 - VISA CREDITO                                                                                                    | REF. DOC REC. 4  |
| 2/03/2016         0,00         1.882,64         21.073,10         0,00 22/03/201         FECH CX 2 3 4 5 6 7 - CARTÃO - 22/03/16 / REC           2/03/2016         0,00         34,68         21.107,78         0,00 21/04/201         FECH CX 4 - CARTÃO - 22/03/16 / REC. 44013/000           2/03/2016         0,00         34,68         21.142,46         0,00 21/05/201         FECH CX 4 - CARTÃO - 22/03/16 / REC. 44014/000           2/03/2016         0,00         34,68         21.177,16         0,00 20/06/201         FECH CX 4 - CARTÃO - 22/03/16 / REC. 44015/000           2/03/2016         0,00         34,70         21.177,16         0,00 20/06/201         FECH CX 4 - CARTÃO - 22/03/16 / REC. 44015/000           2/03/2016         0,00         0,00         20.663,92         513,24 22/03/201         FECH. CX. REC. CARTÃO 23/12/15 - VISA CREDITO           2/03/2016         0,00         0,00         20.495,13         166,79 22/03/201         FECH. CX. REC. CARTÃO 22/01/16 - VISA CREDITO                                                                                                    | REF. DOC REC. 4  |
| 2/03/2016         0,00         34,68         21.107,78         0,00 21/04/201         FECH CX 4 - CARTÃO - 22/03/16 / REC. 44013/000           2/03/2016         0,00         34,68         21.142,46         0,00 21/05/201         FECH CX 4 - CARTÃO - 22/03/16 / REC. 44013/000           2/03/2016         0,00         34,68         21.142,46         0,00 21/05/201         FECH CX 4 - CARTÃO - 22/03/16 / REC. 44013/000           2/03/2016         0,00         34,68         21.142,46         0,00 20/06/201         FECH CX 4 - CARTÃO - 22/03/16 / REC. 44015/000           2/03/2016         0,00         34,70         21.177,16         0,00 20/06/201         FECH CX 4 - CARTÃO - 22/03/16 / REC. 44015/000           2/03/2016         0,00         0,00         20.663,92         513,24 22/03/201         FECH. CX. REC. CARTÃO 23/01/215 - VISA CREDITO           2/03/2016         0,00         0,00         20.495,13         166,79 22/03/201         FECH. CX. REC. CARTÃO 23/01/16 - VISA CREDITO                                                                                                    | 44012/000        |
| 2/03/2016         0,00         34,66         21.142,46         0,00 21/05/201         FECH CX 4         - CARTÃO         - 22/03/16 / REC. 44014/000           2/03/2016         0,00         34,70         21.177,16         0,00 20/06/201         FECH CX 4         - CARTÃO         - 22/03/16 / REC. 44014/000           2/03/2016         0,00         0,00         20.663,92         513,24 22/03/201         FECH. CX. REC. CARTÃO 23/12/15         - VISA CREDITO           2/03/2016         0,00         0,00         20.465,13         168,79 22/03/201         FECH. CX. REC. CARTÃO 23/01/16 / VISA CREDITO                                                                                                    |                  |
| 2/03/2016         0,00         34,70         21.177,16         0,00 20/66/201         FECH CX 4         - CARTÃO - 22/03/16 / REC. 44015/000           2/03/2016         0,00         20.663,92         513,24 22/03/201         FECH. CX. REC. CARTÃO 23/12/15 - VISA CREDITO           2/03/2016         0,00         0,00         20.4653,92         513,24 22/03/201         FECH. CX. REC. CARTÃO 23/12/15 - VISA CREDITO           2/03/2016         0,00         0,00         20.495,13         168,79 22/03/201         FECH. CX. REC. CARTÃO 23/01/26 - VISA CREDITO                                                                                                    |                  |
| 2/03/2016         0,00         0,00         20.663,92         513,24 22/03/201         FECH. CX. REC. CARTÃO 23/12/15 - VISA CREDITO           2/03/2016         0,00         0,00         20.495,13         168,79 22/03/201         FECH. CX. REC. CARTÃO 22/01/16 - VISA CREDITO                                                                                                    |                  |
| 2/03/2016 0,00 0,00 20.495,13 168,79 22/03/201 FECH. CX. REC. CARTÃO 22/01/16 - VISA CREDITO                                                                                                    | REF. DOC REC. 3  |
|                                                                                                    | REF. DOC REC. 4  |
| 2/03/2016 0,00 0,00 20.369,88 125,25 22/03/201 FECH. CX. REC. CARTÃO 21/02/16 - VISA CREDITO                                                                                                    | REF. DOC REC. 43 |
| 2/03/2016 0,00 0,00 18.487,24 1.882,64.22/03/201 FECH. CX. REC. CARTÃO 22/03/16 - VISA CREDITO                                                                                                    | REF. DOC REC. 4  |
| 3/03/2016 0,00 2.036,85 20.524,09 0,00 23/03/201 FECH CX 2 4 5 6 7 8 - CARTÃO - 23/03/16 / REC.                                                                                                    | 44032/000        |
| 3/03/2016 0,00 70,22 20.594,31 0,00 22/04/201 FECH CX 8 - CARTÃO - 23/03/16 / REC. 44033/000                                                                                                    |                  |
| 3/03/2016 0,00 70,22 20.664,53 0,00 22/05/201 FECH CX 8 - CARTÃO - 23/03/16 / REC. 44034/000                                                                                                    |                  |
| 3/03/2016 0,00 70,22 20.734,75 0,00 21/06/201 FECH CX 8 - CARTÃO - 23/03/16 / REC. 44035/000                                                                                                    |                  |
| 3/03/2016 0,00 0,00 20.230,69 504,06 23/03/201 FECH. CX. REC. CARTÃO 24/12/15 - VISA CREDITO                                                                                                    | REF. DOC REC. 3  |
| 3/03/2016 0,00 0,00 19.871,89 358,80 23/03/201 FECH. CX. REC. CARTÃO 23/01/16 - VISA CREDITO                                                                                                    | REF. DOC REC. 4  |
| 3/03/2016 0,00 0,00 19.783,54 88,35 23/03/201 FECH. CX. REC. CARTÃO 22/02/16 - VISA CREDITO                                                                                                    | REF. DOC REC. 43 |
| 3/03/2016 0,00 0,00 17.746,69 2.036,85 23/03/201 FECH. CX. REC. CARTÃO 23/03/16 - VISA CREDITO                                                                                                    | REF. DOC REC. 4  |
| 4/03/2016 0,00 2.906,60 20.653,29 0,00 24/03/201 FECH CX 2 3 4 5 6 7 - CARTÃO - 24/03/16 / REC.                                                                                                    | 44053/000        |

- Faturado é o saldo atual da conta;
- Valor faturado é o recebimento de um convênio, que tem fator positivo;
- VIr. Pago é o pagamento de um convênio, que fator negativo;

Nesta tela há os botões de "*Início*" e "*Término*" para determinar um período de datas a ser pesquisado o histórico financeiro de um convênio além do botão "*Aplicar*" para realizar a pesquisa.

#### Lotes dos Convênios

Esta tela serve para cadastrar os lotes dos convênios.

| Bern vindo ADMIN, vo                      | cê está conectado em  |                | Intellicash 3    | 3. 0.139  |    |      |  |
|-------------------------------------------|-----------------------|----------------|------------------|-----------|----|------|--|
|                                           |                       |                | TESTE CRI        | EDITO     |    |      |  |
| Cadastro Histórico Financeiro Lotes dos C | onvênios Caixas dos C | onvênios Clien | tes do Convênio  |           |    | <br> |  |
| Convênio                                  | <u>T</u> ipo de Lote  |                |                  |           |    |      |  |
|                                           |                       | <u> </u>       |                  |           |    |      |  |
| Inicio                                    | Té <u>r</u> mino      | l <u>r</u>     | <u>n</u> tervalo | Ok        |    |      |  |
|                                           |                       |                |                  |           |    |      |  |
| Convênio                                  | Tipo de Lote          | Início         | Término          | Intervalo |    |      |  |
| TESTE CREDITO                             | INTERVALO             | 1              | 10               | 25        | 25 |      |  |
| TESTE CREDITO                             | INTERVALO             | 11             | 20               | 25        | 25 |      |  |
|                                           |                       |                |                  |           |    |      |  |
|                                           |                       |                |                  |           |    |      |  |

Nesta tela há os seguintes campos:

- Convênio: Deve escolher qual convênio irá cadastrar os lotes;
- Tipo de Lote: Deve informar qual o tipo de lote irá utilizar;
  - 1. Dias da Semana;
  - 2. Intervalo;
- Início e Término: Deve informar qual o intervalo dos lotes;
  - 1. **Dias da Semana:** Em caso de dias da semana é necessário informar qual dias da semana iniciará um lote, e, em qual dia da semana se encerrará o lote;
  - 2. **Intervalo:** Em caso de intervalo é necessário informar o dia do mês que iniciará o lote, e, em qual dia se encerrará o lote;
- Intervalo: Neste campo é onde será informado qual o intervalo de dias após encerramento do lote, irá receber do convênio;
- Ok: Para inserir as informações no sistema;

Para excluir algum item selecionado basta clicar sobre um lote com o botão direito e aparecerá a opção "*Excluir*";

### **Caixas Dos Convênios**

Esta aba tem a função de selecionar um convênio e direcioná-lo a sua movimentação financeira para um Caixa da Empresa;

| IWS Bern vindo ADMIN                   | N, você está conectado em        | Intellicash 3. 0.139   | = • • • • • • • • • • • • • • • • • • • |
|----------------------------------------|----------------------------------|------------------------|-----------------------------------------|
|                                        |                                  | TESTE CREDITO          |                                         |
| Cadastro Histórico Financeiro Lotes do | os Convênios Caixas dos Convênio | s Clientes do Convênio |                                         |
| <u>C</u> onvênio                       | <u>E</u> mpresa                  | C <u>a</u> ixa         |                                         |
|                                        | <u> </u>                         | ✓ <u>O</u> k           |                                         |
|                                        |                                  | Caixas dos Convênios   |                                         |
| Convênio                               | Empresa                          |                        | ^                                       |
| TECARD.                                | LEVE MAIS                        | CAIXA EMPRESA          |                                         |
|                                        |                                  |                        |                                         |
|                                        |                                  |                        |                                         |
|                                        |                                  |                        |                                         |
|                                        |                                  |                        |                                         |
|                                        |                                  |                        |                                         |
|                                        |                                  |                        |                                         |
|                                        |                                  |                        |                                         |
|                                        |                                  |                        |                                         |
|                                        |                                  |                        |                                         |
|                                        |                                  |                        |                                         |
|                                        |                                  |                        |                                         |
|                                        |                                  |                        |                                         |
|                                        |                                  |                        |                                         |
|                                        |                                  |                        |                                         |
|                                        |                                  |                        |                                         |
|                                        |                                  |                        |                                         |
|                                        |                                  |                        |                                         |
|                                        |                                  |                        |                                         |
|                                        |                                  |                        | · · · · · · · · · · · · · · · · · · ·   |
| Cadastro de Convênios                  |                                  |                        |                                         |

Nesta tela há os seguintes campos:

- Convênio Deve escolher um convênio;
- Empresa: Deve selecionar uma empresa do sistema;
- Caixa: Deve escolher o caixa que será vinculado com o convênio;

• Ok: Ao clicar neste botão serão inseridas as informações no sistema;

Abaixo mostra os caixas dos convênios já cadastrados, e se desejar excluir algum convênio basta selecioná-lo e clicar com o botão direito do mouse e irá aparecer a opção "*Excluir*";

#### **Clientes Do Convênio**

Existem alguns convênios que costumam a enviar para a empresa conveniada planilhas discriminando seus funcionários e seus limites de crédito. Pensando em minimizar o trabalho do usuário a IWS aprimorou essa parte do sistema no **Intellicash**.

| Bem vindo ADMIN você é                       | está conectado em         | Intellicash          | 3. 0.139    |                       |                |              |                | ■ ■ <b>⊗</b><br>× |
|----------------------------------------------|---------------------------|----------------------|-------------|-----------------------|----------------|--------------|----------------|-------------------|
|                                              |                           | TECTE CI             |             |                       |                |              |                |                   |
| Cadactro Histórico Einansairo Lotos dos Conu |                           | ILJIL C              | LDIIO       |                       |                |              |                |                   |
| Clientes Histórics Notes Fisseis Polatéries  | Caixas dos convenios      | cliences do convenio | <u> </u>    |                       |                |              |                |                   |
|                                              |                           |                      |             |                       |                |              |                | ]                 |
| Cliente                                      |                           |                      | Periodo (li |                       |                |              |                |                   |
|                                              | 🕂 Inserir 🍰 Imprimir      | 💈 Importar           | r           | Lo <u>c</u> alizar    |                |              |                |                   |
|                                              | (                         | Clientes do Convêni  | o TESTE CR  | EDITO                 |                |              |                |                   |
| Nome                                         | Fantasia                  | Documento            | Limite      | Data Imp. Lim.        | Data Lib. Lim. | Usuário Alt. | Limite do Per. | Saldo do Pe 🔨     |
| ALEX JULIANO PEREIRA LIMA                    | ALEX JULIANO PEREIRA LIMA | 11171315643          | 200,0       | 0 21/07/2016 12:18:50 | 21/07/2016     | ADMIN        | 200,00         |                   |
| MARIA APARECIDA VENTURA                      | MARAIA APARECIDA VENTURA  | 25326752000178       | 150,0       | 0 21/07/2016 12:19:35 | 21/07/2016     | ADMIN        | 150,00         | (                 |
|                                              |                           |                      |             |                       |                |              |                |                   |
|                                              |                           |                      |             |                       |                |              |                |                   |
|                                              |                           |                      |             |                       |                |              |                |                   |
|                                              |                           |                      |             |                       |                |              |                |                   |
|                                              |                           |                      |             |                       |                |              |                |                   |
|                                              |                           |                      |             |                       |                |              |                |                   |
|                                              |                           |                      |             |                       |                |              |                |                   |
|                                              |                           |                      |             |                       |                |              |                |                   |
|                                              |                           |                      |             |                       |                |              |                |                   |
|                                              |                           |                      |             |                       |                |              |                |                   |
|                                              |                           |                      |             |                       |                |              |                |                   |
|                                              |                           |                      |             |                       |                |              |                |                   |
|                                              |                           |                      |             |                       |                |              |                |                   |
|                                              |                           |                      |             |                       |                |              |                |                   |
|                                              |                           |                      |             |                       |                |              |                |                   |
|                                              |                           |                      |             |                       |                |              |                |                   |
|                                              |                           |                      |             |                       |                |              |                |                   |
|                                              |                           |                      |             |                       |                |              |                |                   |
|                                              |                           |                      | 350,0       | 0                     |                |              | 350,00         | ( 🗸               |
| <                                            |                           |                      |             |                       |                |              |                | >                 |
| Cliente 1 de 2                               |                           |                      |             |                       |                |              |                |                   |
| Cadastro de Convênios                        |                           |                      |             |                       |                |              |                |                   |

Após localizar o convênio desejado, o usuário poderá importar a planilha para o sistema , mas para tal a planilha deverá estar no formato indicado nesse manual. O primeiro campo será o "**REGISTRO**" do funcionário no empresa que ele trabalha, seguido de "**NOME**", "**CPF**" e etc. conforme a figura abaixo, e na aba inferior renomear como "**CADASTRO**".

|        | А              | В             | С              | D  | E          | F                    | G                 | Н        | 1         | J   | J        |
|--------|----------------|---------------|----------------|----|------------|----------------------|-------------------|----------|-----------|-----|----------|
| 1      | CHAPA/REGISTRO | NOME          | CPF            | RG | DATA NASC  | ENDEREÇO             | BAIRRO            | CIDADE   | ESTADO    | CEP |          |
| 2      | 1              | ANA MARIA     | 311.382.729-90 |    | 01/01/1992 | RODOVIA TESTE KM 999 | JARDIM DOS TESTES | TESTANDO | SÃO PAULO | 3   | 37500000 |
| 3      | 2              | FULANO DE TAL | 918.357.827-79 |    | 02/01/1991 | RODOVIA TESTE KM 999 | JARDIM DOS TESTES | TESTANDO | SÃO PAULO | 3   | 37500000 |
| 14 - 4 | CADASTRO       | 🖉 CREDITO     | /              |    |            |                      | I ◀               |          |           |     |          |

Na segunda aba da planilha deverá ser renomeada como "**CREDITO**", com os campos "**REGISTRO**", "**NOME**" e etc. conforme a figura abaixo.

|      | А              | В             | С              | D       |
|------|----------------|---------------|----------------|---------|
| 1    | CHAPA/REGISTRO | NOME          | CPF            | CREDITO |
| 2    | 1              | FULANO DE TAL | 311.382.729-90 | 100,00  |
| 3    | 2              | FULANO DE TAL | 918.357.827-79 | 100,00  |
| 14 4 | CADASTRO       | CREDITO 🤇 💱   | 7              |         |

Ao Clicar no botão "*Importar*", o sistema pedirá para o usuário a data do período de liberação do crédito, após a escolha da data o usuário deverá localizar a planilha no seu computador. Obs.: Não faça importação com Excel aberto, pois poderá ocorrer um erro, caso isso aconteça, feche o Excel e tente importar novamente.

| Intellicash 3. 0.139 Bern vindo ADMIN, você está conectado em SUPERMERCADO LEVE MAIS [11.870.766/0001-43] |
|----------------------------------------------------------------------------------------------------|
| TESTE CREDITO                                                                                             |
| Cadastro Histórico Financeiro Lotes dos Convênios Caixas dos Convênios Clientes do Convênio               |
| Clientes Histórico Notas Fiscais Relatórios                                                               |
| Cliente Período (Início)                                                                                  |
| 🕂 Inserir 🖾 Imprimir 🍕 Importar 🔯 Faturar 🔽 Lo <u>c</u> alzar                                             |

Caso exista algum conveniado que não conste na planilha o usuário poderá inseri-lo manualmente, desde que a mesma esteja cadastrada como cliente. Se não estiver cadastrado entre em " *Gerenciamento→Cadastro→Clientes*" e cadastre-o. Mais informações sobre cadastrar clientes Clique aqui.

Primeiramente o usuário deverá colocar o nome do conveniado em cliente e logo a após clicar no botão "*Inserir*", o sistema localizará este com seus dados e inserirá no convênio escolhido.

| Bern vindo ADMIN, você está conectado em SUPERMERCO                        | Intellicash 3. 0.139<br>ADO LEVE MAIS [11.870.766/0001-43] |
|----------------------------------------------------------------------------|------------------------------------------------------------|
|                                                                            | TESTE CREDITO                                              |
| Cadastro 🗸 Histórico Financeiro 🔨 Lotes dos Convênios 🔨 Caixas dos Convêni | os <b>Clientes do Convênio</b>                             |
| Clientes Histórico Notas Fiscais Relatórios                                |                                                            |
| Cliente                                                                    | Período (Início)                                           |
| 🔶 Inserir 🎯 Imprir                                                         | nir<br>Importar 🖸 Faturar 🔽 Lo <u>c</u> alizar             |

Dando dois cliques no nome do conveniado ou sistema direcionará para aba "**Histórico**", aonde usuário poderá visualizar mediante a aplicação de um período de inicio e término, o cupom fiscal que está vinculada a compra de determinado usuário e seus respectivos produtos.

|                 | TINS<br>MILLING<br>SULTIONS<br>Bern vindo ADMIN, você está cor | nectado em          | Intell             | icash 3. 0.139    |          |       | = • • • |
|-----------------|----------------------------------------------------------------|---------------------|--------------------|-------------------|----------|-------|---------|
|                 |                                                                |                     | TEST               | TE CREDITO        |          |       |         |
| Cadastro Hi     | stórico Financeiro 🔨 Lotes dos Convênios                       | Caixas dos Convênio | Clientes do Conv   | ênio              |          |       |         |
| Clientes Hist   | órico Notas Fiscais Relatórios                                 |                     |                    | <u></u>           |          |       |         |
| Início 01/07/20 | 16 - Término 31/07/2016 - 🖌 Aplic                              | ar 🔄 Imprimir       |                    |                   |          |       |         |
|                 |                                                                |                     | ALEX JULIA         | NO PEREIRA L      | IMA      |       |         |
| N° Nota         | Data Local Total Prods. Des                                    | sconto Acréscimo To | al Usuário Re      | esponsável Status | Valor Pg | AUTOR | PDV ^   |
| Þ               |                                                                |                     |                    |                   |          |       |         |
| <               |                                                                |                     |                    |                   |          |       | ~       |
| Itens Pagam     | ientos                                                         |                     |                    |                   |          |       |         |
| Código          | Descrição                                                      | Qtde Preço          | Desconto Acréscimo | Valor Final       | Vendedor |       | ^       |
| Þ               |                                                                |                     |                    |                   |          | 1     |         |
|                 |                                                                |                     |                    |                   |          |       |         |
|                 |                                                                |                     |                    |                   |          |       | ×       |

Na aba de "**Notas Fiscais**", serão representadas as notas fiscais do convênio que foram emitidas entre as datas de "**Início**" e "**Término**", os "**Faturamentos**" e "**Cupons**" vinculados a mesma.

| Bern vindo ADMIN, você está d                         | onectado em                     | Intellicash 3. 0.139 |                                       | = = <mark>0</mark><br>× |
|-------------------------------------------------------|---------------------------------|----------------------|---------------------------------------|-------------------------|
|                                                       |                                 | TESTE CREDITO        |                                       |                         |
| Cadastro 🔍 Histórico Financeiro 🔨 Lotes dos Convênios | Caixas dos Convênios Clientes d | do Convênio          |                                       |                         |
| Clientes Histórico Notas Fiscais Relatórios           |                                 |                      |                                       |                         |
| Início 01/07/2016 - Término 31/07/2016 - Ap           | icar 🛛 📾 Imprimir               |                      |                                       |                         |
|                                                       |                                 | Notas Fiscais        |                                       |                         |
| Emissão Número NF Total Usuário                       |                                 |                      |                                       | ^                       |
|                                                       |                                 |                      |                                       |                         |
|                                                       |                                 |                      |                                       |                         |
|                                                       |                                 |                      |                                       | ✓                       |
| Darcola Vancimento Eaverecido                         | Valor A Pagar Documento Da      | Faturamentos         | Atraco DG                             | Valor Da Forma Cohr     |
|                                                       |                                 | ata Pg Descrição     | Aliaso PG                             |                         |
|                                                       |                                 | ·                    | · · · · · · · · · · · · · · · · · · · |                         |
|                                                       |                                 |                      |                                       | ~                       |
|                                                       |                                 | Cupons               |                                       | ,                       |
| ECF Cupom Valor Cp. Total                             | Data Cliente                    |                      |                                       | ^                       |
|                                                       |                                 |                      |                                       |                         |
|                                                       |                                 |                      |                                       |                         |
|                                                       |                                 |                      |                                       |                         |
|                                                       |                                 |                      |                                       |                         |
|                                                       |                                 |                      |                                       |                         |
|                                                       |                                 |                      |                                       |                         |
|                                                       |                                 |                      |                                       |                         |
|                                                       |                                 |                      |                                       |                         |
|                                                       |                                 |                      |                                       |                         |
|                                                       |                                 |                      |                                       | <b>~</b>                |

Já na aba "**Relatórios**", o usuário poderá visualizar os conveniados que efetuaram compras ou não em um determinado período, já na aba "**Mensal**", o sistema representará graficamente o "**Dia**", " **Valor**" e "**Quantidade de Conveniados**" que efetuaram compras.

 $manuais: intellicash: cadastros: convenios\ http://wiki.iws.com.br/doku.php?id=manuais: intellicash: cadastros: convenios\ http://wiki.iws.com.br/doku.php?id=manuais: intellicash: cadastros: cadastros: ca$ 2017/07/04 13:28

| TESTE CREDITO           Cadastro         Histórico Financeiro         Lotes dos Convênios         Clientes do Convênio |
|----------------------------------------------------------------------------------------------------|
| Clientes Histórico Notas Fiscais Relatórios                                                                            |
|                                                                                                    |
| Tipo       O com Compra       Sem Compra                                                                               |
| Nome Limite Periodo Saldo Diferença                                                                                    |
|                                                                                                    |
| Neminin Registro Octoberto A Dondelico                                                                                 |

#### Adição de Clientes no Convênio sem Planilha

Também é possível que o usuário use um convênio tipo cliente sem o uso de uma planilha.

Para que o ocorra o cadastro de um cliente dentro do convênio basta ir na aba Clientes do **Convênio**, localiza-lo no campo cliente e depois clicar no botão **Inserir**.

Ao cadastrar o primeiro cliente o sistema irá solicitar a data de liberação do convênio. Os demais clientes inseridos seguirão a data informada no campo **Período (Início)**.

Quando for necessário fazer a renovação do período do convênio basta clicar com o botão direito do mouse em cima do botão Importar e selecionar a opção Renovar Convênio..... Será solicitada a data de liberação para a renovação.

|                                             |                                     | CONVÊNIO                 |          |                     |                  |                |
|---------------------------------------------|-------------------------------------|--------------------------|----------|---------------------|------------------|----------------|
| Localizar Cadastro Histórico Financeiro Lo  | tes dos Convênios 🛛 Caixas dos Conv | ênios Clientes do Convên | io       |                     |                  |                |
| Clientes Histórico Notas Fiscais Relatórios |                                     |                          |          |                     |                  |                |
| Cliente                                     |                                     | Peri                     | odo (Iní | cio)                |                  |                |
|                                             | 🕂 Inserir 🏼 🖨 Imprimir 🌾            | mporter 🖸 Eaturar 14/0   | 6/2017   | ✓ Localizar         |                  |                |
|                                             |                                     | Renovar Convênio         |          | Clientes do         | Convênio CLIE    | NTES4          |
| Nome                                        | Fantasia                            | Documento 🔻 Limite       | -        | Data Imp. Lim. 🔻    | Data Lib. Lim. 🔻 | Usuário Alt. 🔻 |
| ALAIR MARIA                                 | ALAIR MARIA                         | 04149999678              | 0,00     | 14/06/2017 13:41:54 | 14/06/2017       | ADMIN          |
| ZILDA RIBEIRO DE CASTRO                     | ZILDA RIBEIRO DE CASTRO             | 23772123600              | 56,66    | 14/06/2017 13:59:29 | 14/06/2017       | ADMIN          |

Se a data informada for superior a mais de 60 dias da ultima data de liberação do convênio o sistema irá sugerir a renovação até o período informado. Clicando em sim serão feitas renovações automáticas da última data de liberação até o período informado.

Last update:

| Confirm            | ×                    |
|--------------------|----------------------|
| Deseja renovar até | o período informado? |
|                    | Yes <u>N</u> o       |

| From:<br>http://wiki.iws.com.br/ - <b>Documentação de software</b>                            |   |
|-----------------------------------------------------------------------------------------------|---|
| Permanent link:<br>http://wiki.iws.com.br/doku.php?id=manuais:intellicash:cadastros:convenios | × |
| Last update: 2017/07/04 13:28                                                                 |   |